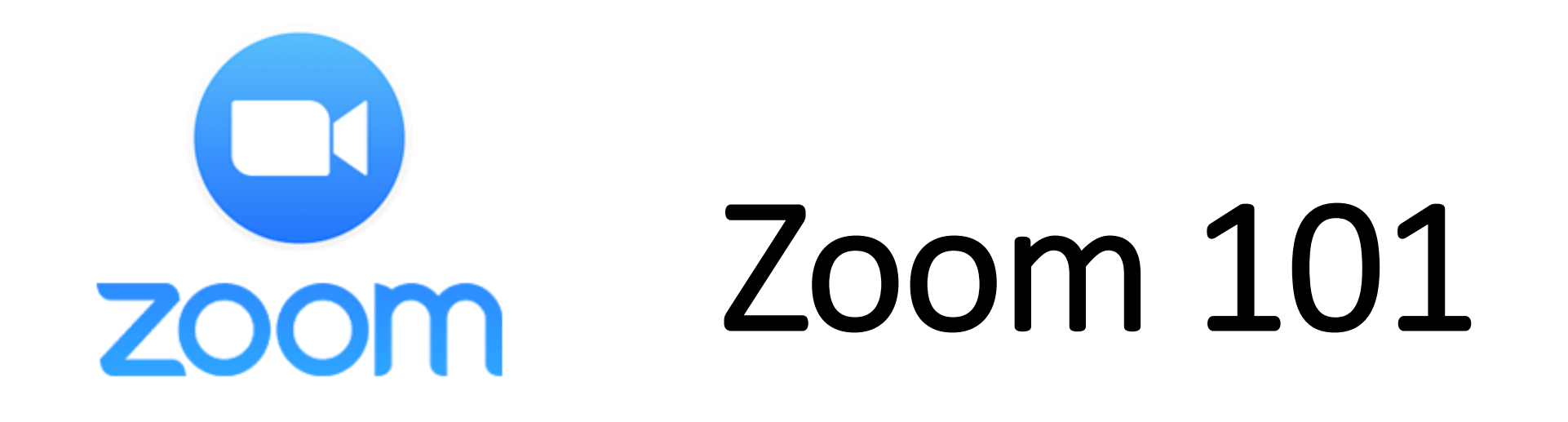

How to Join Meetings, Register for and Participate in Webinars, and Test Your Sound & Video!

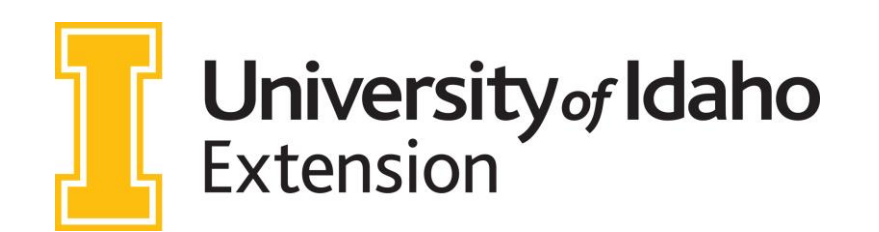

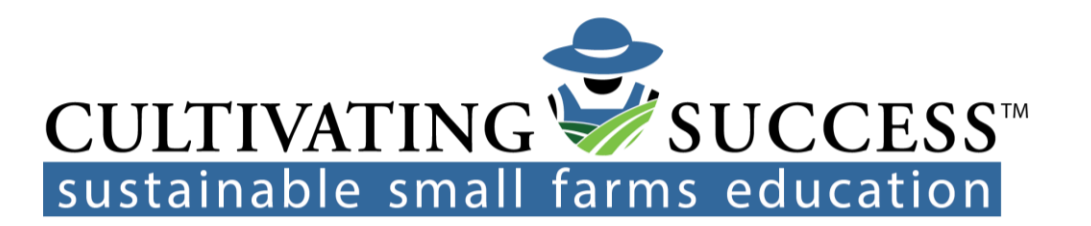

# Overview

- How to Download Zoom Laptops & Desktops (pg. 3)
- How to Download Zoom Smart Phones, Tablets & iPads (pg. 4)
- Test Your Microphone, Speaker & Camera (pg. 5)
- How to Join a Zoom Meeting: URL/Link (pg. 6)
- How to Join a Zoom Meeting: Meeting ID (pg. 7)
- Zoom Meeting Functions (pg. 8)
- How to Join a Zoom Webinar (pgs. 9 11)
- When You Join the Webinar (pg. 12)
- Zoom Webinar Functions (pg. 13)
- Zoom Webinar Tips (pg. 14)
- How to Join a Meeting or Webinar by Phone (pg. 15)
- Create a Free Zoom Account (pg. 16)
- Other Helpful Resources (pg. 17)

# How to Download Zoom - Laptops & Desktops

- Download Zoom to Your Device
  - If you are using a laptop or desktop computer, you will need to download Zoom from their website in order to join meetings and webinars. This can be done here: <u>https://zoom.us/download</u>

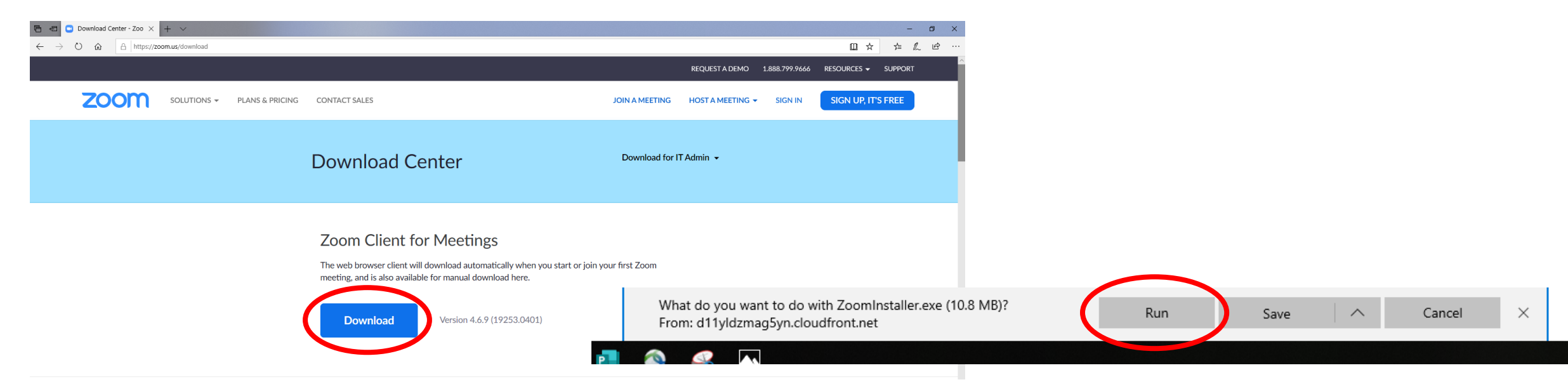

# How to Download Zoom – Smart Phones, Tablets, & iPads

- Download Zoom to Your Device
  - If you are using a smart phone, tablet or iPad, you will need to download Zoom from the App Store or Google Play Store.

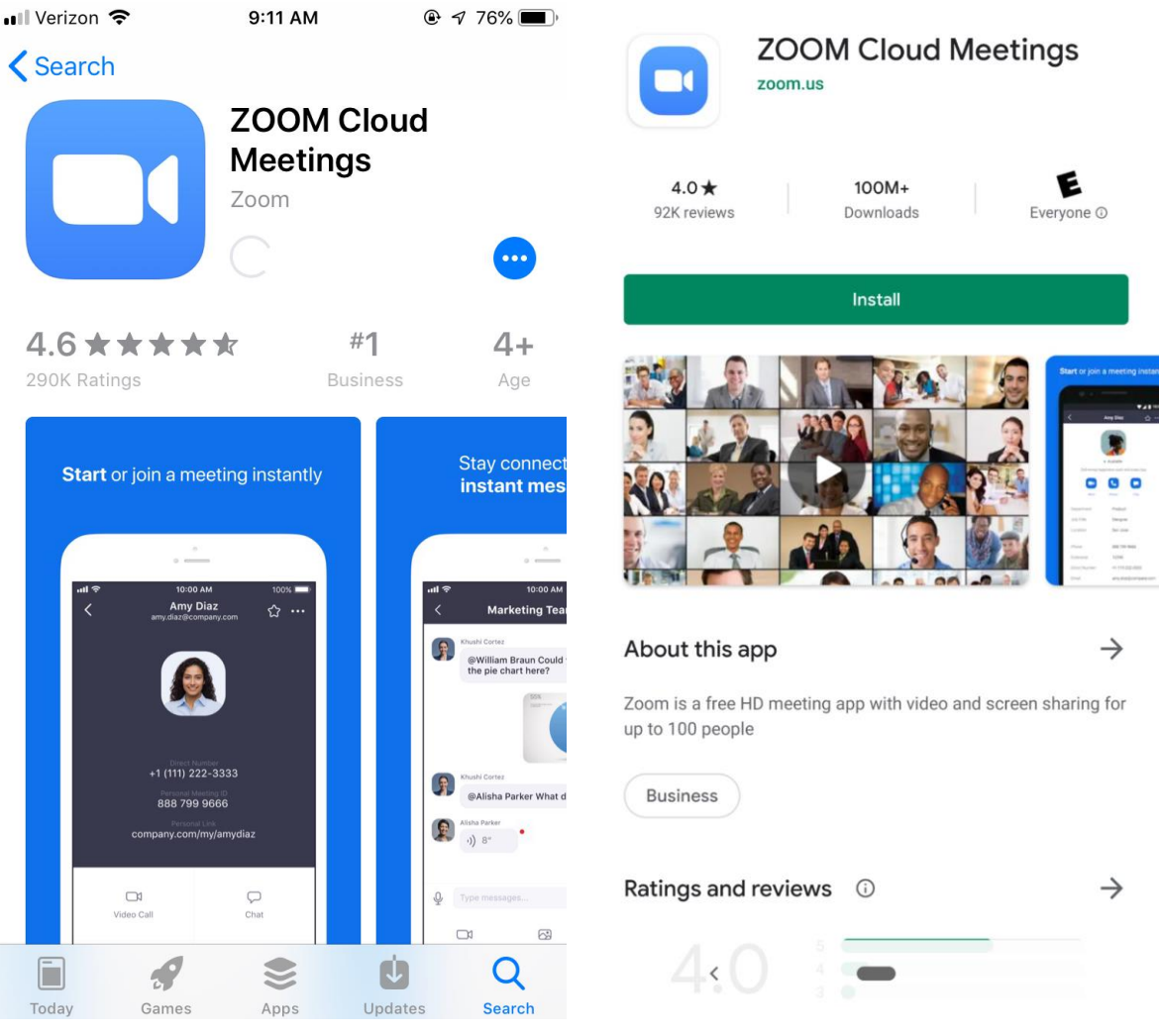

### Test Your Microphone, Speaker & Camera

 Check your device's Microphone, Speaker and Camera capability https://zoom.us/test

| 🖷 🖷 🖸 Join a Test Meeting - Zc 🗙 🕂 🗸                                                |                                                                                                    |                |                               | - 0 ×               |
|-------------------------------------------------------------------------------------|----------------------------------------------------------------------------------------------------|----------------|-------------------------------|---------------------|
| $\leftrightarrow$ $\rightarrow$ $\circlearrowright$ $\Uparrow$ https://zoom.us/test |                                                                                                    |                |                               |                     |
|                                                                                     |                                                                                                    |                | REQUEST A DEMO 1.888.799.9666 | Resources - Support |
| ZOOM SOLUTIONS - PLANS & PRICING                                                    | CONTACT SALES                                                                                                    | JOIN A MEETING | HOST A MEETING - SIGN IN      | SIGN UP, IT'S FREE  |
|                                                                                     | Join Meeting Test<br>Test your internet connection by joining a test meeting.<br>Join<br>If you are unable to join the meeting, visit Zoom Support Center for useful information | ation.         |                               |                     |

# How to Join a Zoom Meeting: URL/Link

- There are several ways to join a **Zoom Meeting**.
  - 1. A **"Join URL"** that you can click on to be taken to the meeting. This will usually come in an email or be posted on a website, Facebook page, etc.

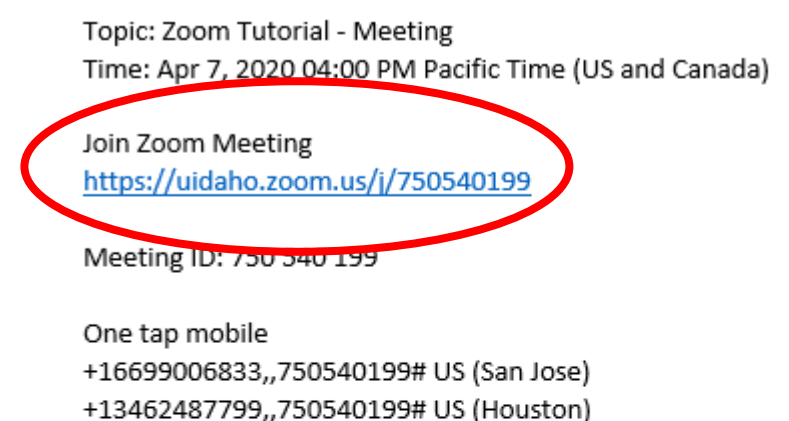

Dial by your location +1 669 900 6833 US (San Jose) +1 346 248 7799 US (Houston) +1 301 715 8592 US +1 312 626 6799 US (Chicago) +1 646 876 9923 US (New York) +1 253 215 8782 US Meeting ID: 750 540 199 Find your local number: <u>https://uidaho.zoom.us/u/ac2CvVtFoe</u>

# How to Join a Zoom Meeting: Meeting ID

- There are several ways to join a Zoom Meeting.
  - 2. A **"Meeting ID"** that you can enter on the website (<u>https://zoom.us/join</u>) or in the Zoom app on a smartphone, tablet or iPad. This will also usually come in an email or be posted on a website, Facebook page, etc.

|                                                                                 |                                                                                                    | Cancel                                   | Join a Meeting         | 3                        |
|---------------------------------------------------------------------------------|----------------------------------------------------------------------------------------------------|------------------------------------------|------------------------|--------------------------|
| Topic: Zoom Tutorial - Meeting                                                  |                                                                                                    | 1                                        | Meeting ID             |                          |
| Time: Apr 7, 2020 04:00 PM Pacific Time (US a                                   | and Canada)                                                                                               | Join v                                   | with a personal link   | < name                   |
| Join Zoom Meeting<br>https://uidaho.zoom.us/j/750540199                         |                                                                                                    | En                                       | iter your name h       | ere                      |
| Meeting ID: 750 540 199                                                         | ZOOM SOLUTIONS - PLANS & PRICING CONTACT SALES JOIN A MEETING HOST A MEETING - SIGN IN SIGN UP, IT'S FREE |                                          | Join                   |                          |
| Weeting ID. 750 540 155                                                         |                                                                                                    | If you received an i<br>join the meeting | invitation link, tap o | n the link again to      |
| One tap mobile                                                                  | Join a Meeting                                                                                            | JOIN OPTIONS                             |                        |                          |
| +16699006833,,750540199# US (San Jose)<br>+13462487799,,750540199# US (Houston) |                                                                                                    | Don't Connect To Audio                   |                        |                          |
|                                                                                 | Meeting ID or Personal Link Name                                                                          |                                          | Turn Off My Video      |                          |
|                                                                                 | Join                                                                                                    | 1                                        | 2<br>ABC               | 3<br>Def                 |
|                                                                                 |                                                                                                    | 4 вні                                    | 5<br>JKL               | <u>6</u><br>мно          |
|                                                                                 |                                                                                                    | 7<br>pors                                | 8<br>TUV               | 9<br>wxyz                |
|                                                                                 |                                                                                                    |                                          | 0                      | $\langle \times \rangle$ |

# Zoom Meeting Functions

Mute/Unmute: click on the microphone icon to mute/unmute yourself in meetings. You can click the arrow to the right of the icon to select different microphone options and change your computer audio settings.

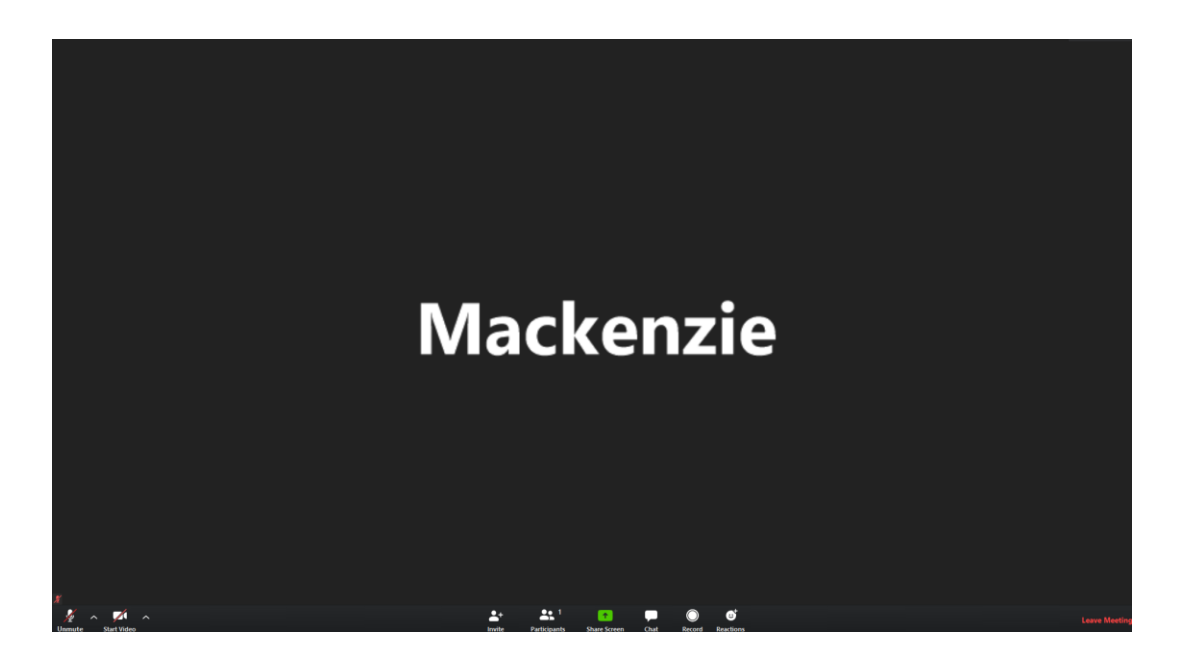

Leave Meeting: click here to exit the meeting.

### **...** 1 **-**+ Ü

**Chat:** click on the comment box icon to type messages to other meeting attendees.

**Start/Stop Video:** click on the video camera icon to turn your video on/off during meetings. You can click the arrow to the right of the icon to select different camera options and change your video settings.

# How to Join a Zoom Webinar

There different types of Zoom Webinar's. Some require registration and some are open to join with the "Join Link" or "Meeting ID".

• **To join a webinar that requires registration**: find the registration URL and enter your name and email to receive the Zoom "Join URL" and "Meeting ID".

| 🔄 🖅 🖸 Webinar Registration - : × 🕂 + 🗸                                                |                                                                                                    | - Ø ×                                         |  |
|---------------------------------------------------------------------------------------|----------------------------------------------------------------------------------------------------|-----------------------------------------------|--|
| $\leftarrow$ $ ightarrow$ $O$ $ ightarrow$ $ ightarrow$ https://uidaho.zoom.us/we     | binar/register/WN_kfpnZMn6RVKN_s2yOSK8jw                                                                                                    |                                               |  |
|                                                                                       | Webinar I                                                                                                    | Registration<br>✓ in ☑                        |  |
| Registration URL<br>https://uidaho.zoom.us/webinar/register/WN kfpnZMn6RVKN s2yOSK8jw | Topic       Zoom Tutorial - Webinar         Description       This webinar will give an overview of how to set up audio/video, and how to join Zoom meetings and w         Time       Apr 7, 2020 04:30 PM in Pacific Time (US and Car | ip a Zoom account, how to test your Webinars. |  |
|                                                                                       |                                                                                                    | * Required information                        |  |
|                                                                                       | First Name *                                                                                                    | Last Name *                                   |  |
|                                                                                       | Mackenzie                                                                                                    |                                               |  |
|                                                                                       | Email Address *                                                                                                    | Confirm Email Address *                       |  |
|                                                                                       | REGISTER                                                                                                    |                                               |  |

Q

### Get Confirmation Email

 The confirmation email will include a "click here to join" link that will take you directly to the webinar. There will also be a "Meeting ID" that you can enter on the Zoom website or in the Zoom app.

Thank you for registering for "Zoom Tutorial - Webinar".

Please submit any questions to:

Date Time: Apr 7, 2020 04:30 PM Pacific Time (US and Canada)

Join from a PC, Mac, iPad, iPhone or Android device:

Click Here to Join

Note: This link should not be shared with others; it is unique to you.

Add to Calendar Add to Google Calendar Add to Yahoo Calendar

Description: This webinar will give an overview of how to set up a Zoom account, how to test your audio/video, and how to join Zoom meetings and webinars.

Or iPhone one-tap

US: +13462487799,,766468562# or +16699006833,,766468562#

Or Telephone:

Dial(for higher quality, dial a number based on your current location):

US: +1 346 248 7799 or +1 669 900 6833 or +1 312 626 6799 or +1 646 876 9923 or +1 253 215 8782 or +1 301 715 8592 Webinar ID: 766 468 562 International numbers available: <u>https://uidaho.zoom.us/u/ac2CvVtFoe</u>

Or an H.323/SIP room system:

H.323: 162.255.37.11 (US West) 162.255.36.11 (US East) 221.122.88.195 (China) 115.114.131.7 (India Mumbai) 115.114.115.7 (India Hyderabad) 213.19.144.110 (EMEA) 103.122.166.55 (Australia) 209.9.211.110 (Hong Kong) 64.211.144.160 (Brazil) 69.174.57.160 (Canada) 207.226.132.110 (Japan) Meeting ID: 766 468 562

# How to Join a Zoom Webinar

• To join an open webinar: find the Zoom "Join URL" (this could be on a flyer, in a Facebook event, or sent in an email) to be taken directly to the webinar or enter the "Meeting ID" on the Zoom website or in the Zoom app.

### Hi there,

You are invited to a Zoom webinar. When: Apr 7, 2020 04:00 PM Pacific Time (US and Canada) Topic: Zoom Tutorial Webinar - Open URL

Please click the link below to join the webinar: https://uidaho.zoom.us/j/560385295

Or iPhone one-tap : US: +16699006833,,560385295# or +13462487799,,560385295# Or Telephone: Dial(for higher quality, dial a number based on your current location): US: +1 669 900 6833 or +1 346 248 7799 or +1 301 715 8592 or +1 312 626 6799 or +1 646 876 9923 or +1 253 215 8782 Webinar ID: 560 385 295 International numbers available: https://uidaho.zoom.us/u/ac2CvVtFoe

Or an H.323/SIP room system: H.323: 162.255.37.11 (US West) 162.255.36.11 (US East) 221.122.88.195 (China) 115.114.131.7 (India Mumbai) 115.114.115.7 (India Hyderabad) 213.19.144.110 (EMEA) 103.122.166.55 (Australia) 209.9.211.110 (Hong Kong) 64.211.144.160 (Brazil) 69.174.57.160 (Canada) 207.226.132.110 (Japan) Meeting ID: 560 385 295 SIP: 560385295@zoomcrc.com

# When You Join the Webinar

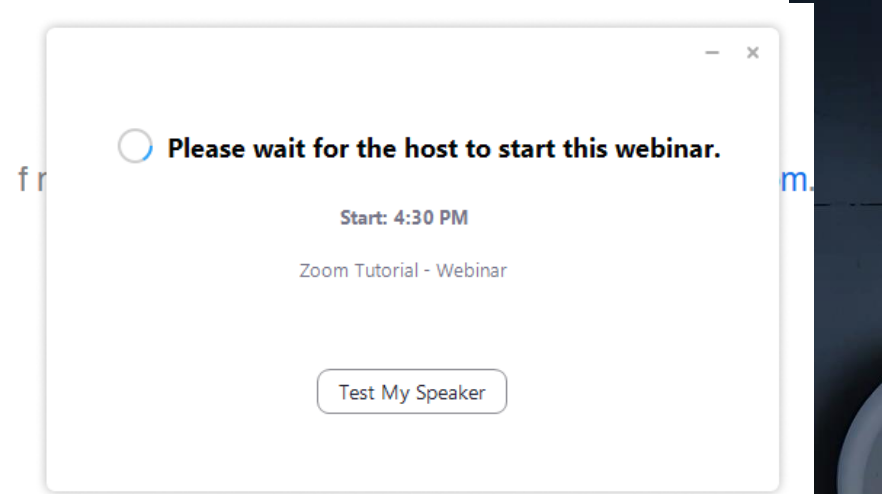

If you get this window when joining a webinar, it will automatically open when the host begins broadcasting!

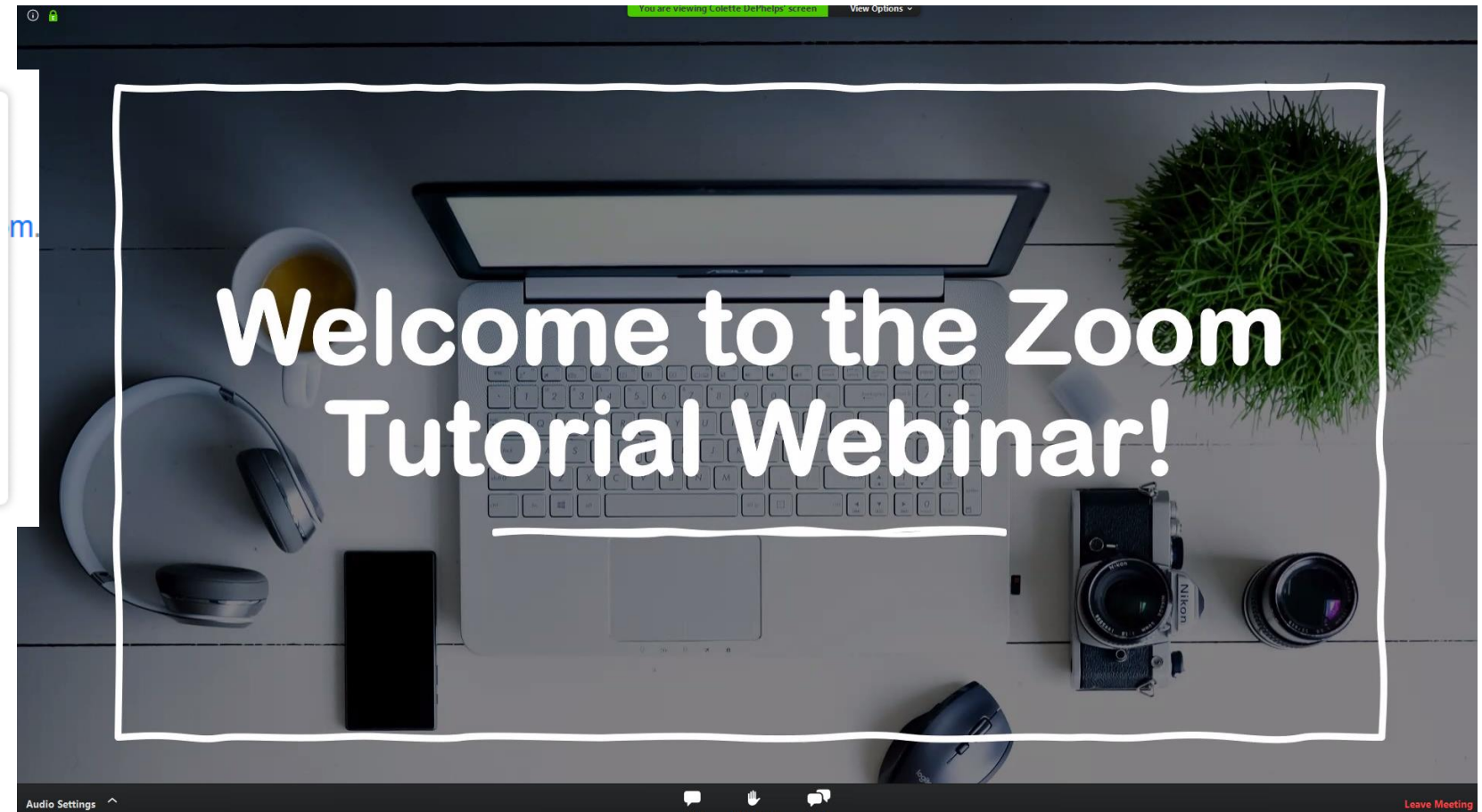

# **Zoom Webinar Functions**

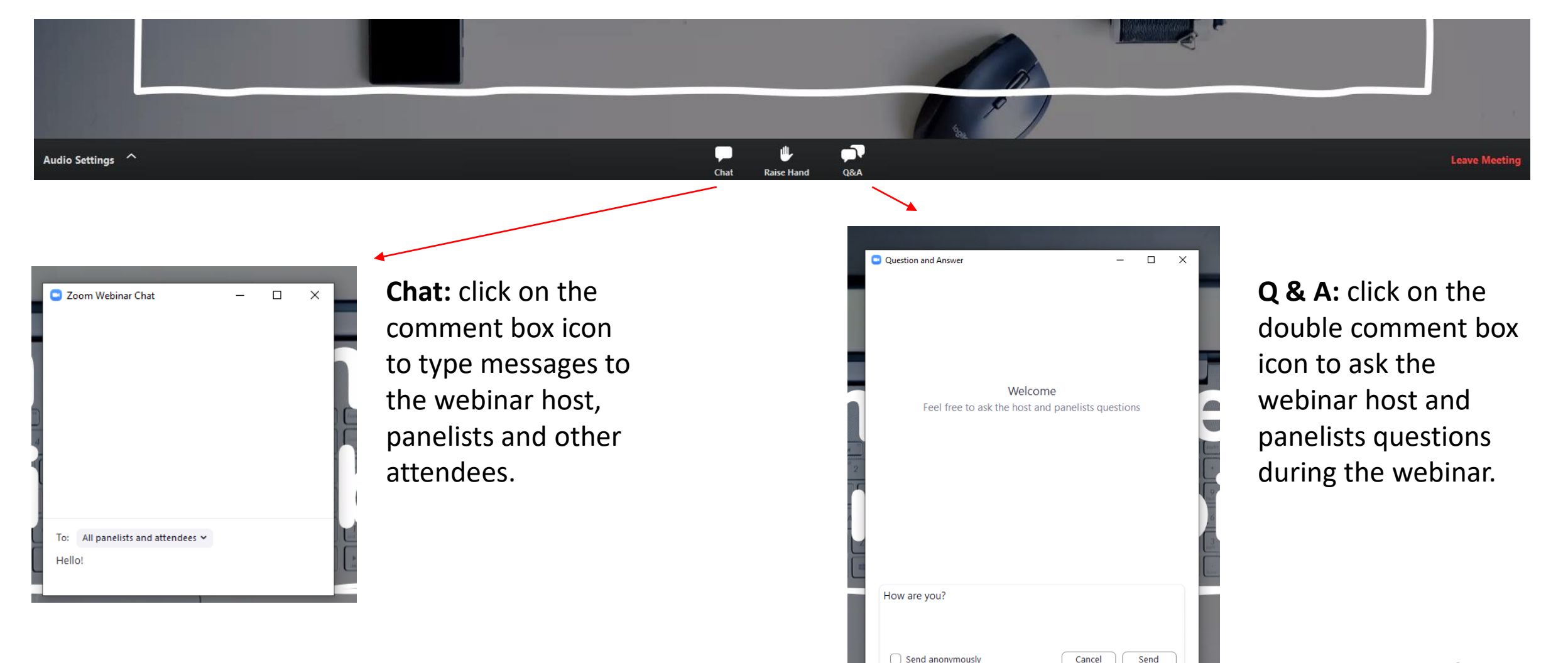

# Zoom Webinar Tips

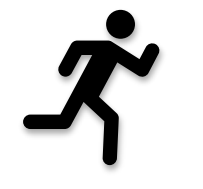

Close all other programs running on your computer

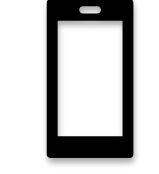

Check your sound – problems with clarity, speed, etc. switch to the phone

Call-in number provided in the welcome email

Mute computer sound when using phone

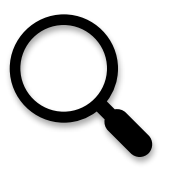

Type in questions for speakers (or for help with viewing & sound) into question box

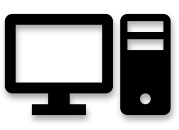

Handouts are available to download on your computer

# How to Join a Meeting or Webinar by Phone

 To join a meeting or webinar by phone, dial the phone number or click on iPhone one-tap then enter the Meeting ID and press pound.

Topic: Zoom Tutorial - Meeting Time: Apr 7, 2020 04:00 PM Pacific Time (US and Canada)

Join Zoom Meeting https://uidaho.zoom.us/i/750540199

Meeting ID: 750 540 189 One tap mobile +10599096853,,750540199# US (San Jose) +13462487799,,750540199# US (Houston)

Dial by your location +1 669 900 6833 US (San Jose) +1 346 248 7799 US (Houston) +1 301 715 8592 US +1 312 626 6799 US (Chicago) +1 646 876 9923 US (New York) +1 253 215 8782 US Meeting ID: 750 540 199 Find your local number: <u>https://uidaho.zoom.us/u/ac2CvVtFoe</u> You are invited to a Zoom webinar. When: Apr 7, 2020 04:00 PM Pacific Time (US and Canada) Topic: Zoom Tutorial Webinar - Open URL

Please click the link below to join the webinar: https://uidaho.zoom.us/j/560385295

Or iPhone one-tap : U.S. + 10055906833,060385295# or +13462487799,,560385295# Or Telephone: Diel/for higher quality, dial a number based on your current location): U.S. +1 059 900 6833 or +1 346 248 7799 or +1 301 715 8592 or +1 312 626 6799 or +1 646 876 9923 or +1 253 215 8782 Webinar ID: 160 385 295 whereetimal numbers available: https://uidaho.zoom.us/u/ac2CvVtFoe

Or an H.323/SIP room system: H.323: 162.255.37.11 (US West) 162.255.36.11 (US East) 221.122.88.195 (China) 115.114.131.7 (India Mumbai) 115.114.115.7 (India Hyderabad) 213.19.144.110 (EMEA) 103.122.166.55 (Australia) 209.9.211.110 (Hong Kong) 64.211.144.160 (Brazil) 69.174.57.160 (Canada) 207.226.132.110 (Japan) Meeting ID: 560 385 295 SIP: <u>560385295@zoomcrc.com</u>

# Create a Free Zoom Account

• Make a free account

https://zoom.us/signup

| 🖥 🗗 Video Conferencing, Wt X + V                                                                      | - 0 X                                                      |
|----------------------------------------------------------------------------------------------------|------------------------------------------------------------|
| $\leftrightarrow \rightarrow$ O $\widehat{\omega}$ $\land$ https://zoom.us/                           |                                                            |
|                                                                                                    | REQUEST A DEMO 1.888.799.9666 RESOURCES - SUPPORT          |
| ZOOM SOLUTIONS - PLANS & PRICING CONTACT SALES                                                        | JOIN A MEETING HOST A MEETING - SIGN IN SIGN UP, IT'S FREE |
| We have developed resources to help you through this                                                  | challenging time. Click here to learn more.                |
| In this together.<br>Keeping you connected<br>wherever you are.<br>Sign up for Free Helpful Resources |                                                            |

# **Other Helpful Links**

- Zoom: Joining and participating in a webinar (attendee)
- Zoom <u>Help Center</u>
- Join a Meeting Video Tutorial